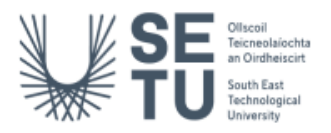

## E-Recruit Quick Reference Guide for Managers

## Create a Staff Request

- Using Google Chrome, log into <u>Core Portal</u> > Manager Dashboard > Recruitment > Staff Requests (View).
- Click on the **Create New Request** button (top right-hand corner).
- Complete mandatory fields (\*) in Screens 1-4 and Screen 6 of the staff request form Position, Contract, Job Details, Vacancy Details and Cost Allocations.
- NB on screen 4 Vacancy Details please ensure to select the correct <u>Vacancy Type</u> for the vacancy (Vacancy Details heading > Vacancy Type) as this determines which staff request workflow will be used to process the request. Please see table below for guidance.

| Staff Requester                      | Correct Vacancy Type Option            |
|--------------------------------------|----------------------------------------|
| Carlow Campus Managers               | CARLOW CAMPUS STAFF REQUESTS           |
| Head of Department                   | Academic                               |
| Head of School                       | HOS Request                            |
| Head of Function and Research Centre | Managerial, Administration and Support |
| Head of Department                   | Professional Support Staff             |
| Principal Investigator               | Research                               |
| VPs                                  | Senior Management                      |
| Walton Institute                     | TSSG                                   |

- On **Screen 5 (Documents)**, upload the job description for the post:
  - 1. Select **Upload** (top right-hand corner)
  - 2. Click on the arrow above **Click or drop files here to upload**
  - 3. Locate the file you wish to upload on the network drive...click open
  - 4. Choose **OK** on the next screen and check if the file has uploaded correctly
- Screen 7 Summary > Choose Save (bottom right-hand corner) which will give you two options:
  - 1. **YES** this submits the staff request to the first stage of the Staff Request workflow you have selected in Screen 4 > Vacancy Details > Vacancy Type field. A message will display to say the request was submitted successfully.
  - NO allows you to save the staff request for submission at a later date. It can be accessed from the Manager Dashboard > Recruitment > Staff Requests (View) > My Requests and filtering by 'Planned'. Click on the ellipsis beside the relevant request and choose Edit.

## Approve a Staff Request

- 1. Using Google Chrome, log into <u>Core Portal</u> > Manager Dashboard > Approvals > My Approvals Notification widget > View.
- 2. When the staff request opens, choose <u>View Details</u> (top right of screen).
- 3. View each screen 1-6 and on screen 7 Summary, choose Approve or Reject as applicable, entering comments when prompted.

## Links to Further Resources

Manual (with screenshots) – <u>E-Recruit Manager Guidelines</u> Video – <u>Creating Staff Requests</u> (11:39 mins)